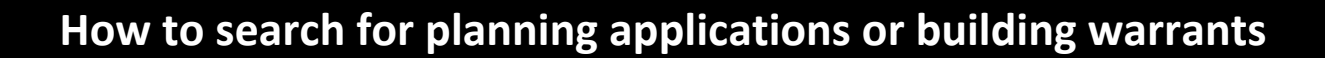

The guidance is for users looking for Planning applications and Building Warrant information on the <u>Planning</u> <u>and Building Standards Portal</u> (sometimes known as PublicAccess). The Planning and Building Standards Portal lets you

- view planning applications, enforcement cases and appeals
- comment on planning applications

• EDINBVRGH •

• view building warrant information

Click on search – a drop down menu appears. You can now choose how to search for a planning application or building warrant.

| • EDINBURGH •<br>THE CITY OF EDINBURGH COUNCIL                                                                                                    |                               |
|----------------------------------------------------------------------------------------------------|-------------------------------|
| Home / Planning and Building Standards / Planning / Planning applications / View and comment on planning applications                                                 |                               |
| 🔎 Search 🗝 🏦 My Profile 👻 🔂 Login 🛛 💷 Register                                                                                                    | 🛃 Apply Online 👻              |
| Keep up to date with Planning & Building Standards changes by signing up to the Planning Blog                                                                         |                               |
| IMPORTANT INFORMATION - CONSTRAINTS: The constraints data on this site is for information only                                                                        |                               |
| Planning — Simple Search<br>Search for Planning Applications, Appeals and Enforcements by keyword, application reference, postcode or by a single line of an address. |                               |
| Simple Advanced Weekly/Monthly Lists Property Map                                                                                                    |                               |
| Applications Appeals Enforcements                                                                                                    |                               |
| Status: All                                                                                                    |                               |
| Enter a keyword, reference number, postcode or single line of an address.                                                                                             |                               |
| Search                                                                                                    |                               |
|                                                                                                    | an idex <sup>#</sup> solution |

There are 5 types of search:

- 1. Simple Search
- 2. Advanced Search
- 3. Weekly/ Monthly
- 4. Property Search
- 5. Map Search
- Simple Search Choose between Planning Applications, Appeals or Enforcements. Enter a keyword, reference (eg 01/00001/FUL), postcode or single line of an address. Wild card searching can be performed using the \* character on any of the reference number fields (eg 01/\*/FUL).

| Planning – Simple Search                                                                                                    |
|----------------------------------------------------------------------------------------------------|
| Search for Planning Applications, Appeals and Enforcements by keyword, application reference, postcode or by a single line of an address. |
| Simple Advanced Weekly/Monthly Lists Property Map                                                                                         |
| Applications Appeals Enforcements                                                                                                    |
| Status: All 🗸                                                                                                    |
| Enter a keyword, reference number, postcode or single line of an address.                                                                 |
| an idax. <sup>#</sup> solution                                                                                                    |

Advanced Search – Choose between Planning Applications, Appeals or Enforcements. Enter a least one option on the form, eg applications details or date range. Wild card searching can be performed using the \* character on any of the Applicant Name and Address fields (eg "Miss \* Smith" or "Elm \*")

| Planning – Applications Search                                                                                       |  |  |  |  |
|----------------------------------------------------------------------------------------------------|--|--|--|--|
| Search for Planning Applications, Appeals and Enforcements by matching at least one search option in the form below. |  |  |  |  |
| Simple Advanced Weekly/Monthly Lists Property Map                                                                    |  |  |  |  |
| Applications Appeals Enforcements                                                                                    |  |  |  |  |
| Reference Numbers                                                                                                    |  |  |  |  |
| Application Reference:                                                                                               |  |  |  |  |
| Planning Portal Reference:                                                                                           |  |  |  |  |
| Alternative Reference:                                                                                               |  |  |  |  |
| Application Details                                                                                                  |  |  |  |  |
| Description Keyword:                                                                                                 |  |  |  |  |

**3.** Weekly/Monthly Lists Search – For Planning Applications only, search for applications either validated or decided in a given week or month.

| Planning – Weekly List    |                                                   |  |  |  |
|---------------------------|---------------------------------------------------|--|--|--|
| Search Planning Applicati | ions either validated or decided in a given week. |  |  |  |
| Simple Advanced           | Weekly/Monthly Lists Property Map                 |  |  |  |
| Weekly List Month         | ly List                                           |  |  |  |
| Community Council:        | All                                               |  |  |  |
| ,<br>Ward:                | All                                               |  |  |  |
| Week beginning:           | 26 Sep 2022 ~                                     |  |  |  |
| Show applications:        | Validated in this week                            |  |  |  |
|                           | O Decided in this week                            |  |  |  |
|                           | Search                                            |  |  |  |
|                           | an idea Architen                                  |  |  |  |

4. **Property Search** – for when you want to search by part of an address or Unique Property Reference Number (UPRN). Choose "A to Z Street Search" to select street name form a list.

### Address Search

Search for current or historical cases relating to a property by selecting at least one of the address fields in the form below.

| Simple Advanced Weekly/M     | onthly Lists Property Map |  |
|------------------------------|---------------------------|--|
| Address Search A to Z Street | Search                    |  |
| UPRN:                        |                           |  |
| Property Name/Number:        |                           |  |
| Street Name:                 |                           |  |
| Locality:                    |                           |  |
| Town:                        |                           |  |
| Postcode:                    |                           |  |
|                              | Search Reset              |  |

5. Map Search – zoom into your selected area, and filter by application type and dates. To show the legend box, enable the filter. The legend control allows the user to individually turn on/off any available layers.

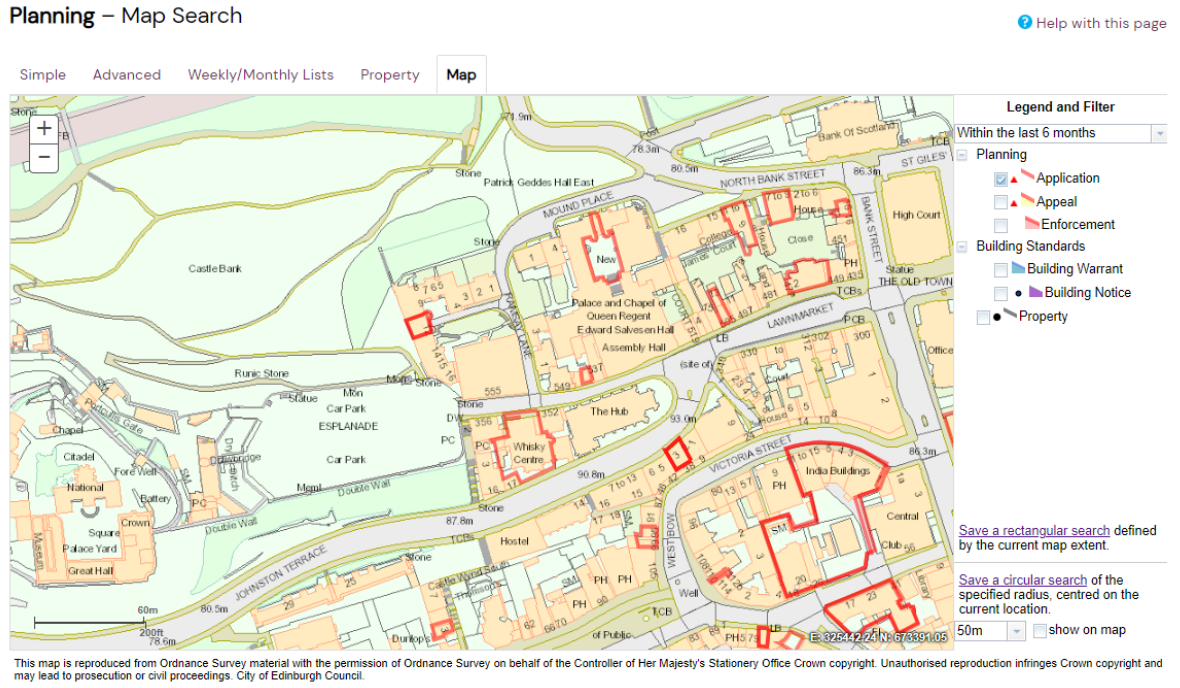

an idox<sup>#</sup>solution

## **Map Filters**

Select what you want to search for:

## Planning

- Applications – shown as red, non-shaded polygon
- Appeals shown as red, yellow shaded polygon •
- Enforcements - shown as red shaded polygon
- **Building Control** 
  - Applications shown as blue, non-shaded polygon •
  - Contraventions shown as blue shaded polygon •
- **Building Standards** 
  - Warrants shown as blue, non-shaded polygon •
  - Notices shown as blue shaded polygon •
- Property
  - Property shown as black dots. •

Select the relevant time period from the drop down list.

## **Map Tools**

The interactive map contains a number of tools to help you zoom in and pan around the map to locate the desired case/property:

Zoom in – click the + button on the map to zoom in, or zoom using the mouse wheel •

- Zoom out click the 🛛 button on the map to zoom out, or zoom using the mouse wheel
- Pan mode to move around the map, click on the map and, keeping the mouse button pressed, drag the cursor in the direction that you want to pan.

Click a polygon to display summary information on that record.

# Map Profile

You can add a map search to your Saved Searches list in one of two formats:

- Rectangular search saves all of the records of the selected record type that apply to the area currently shown on the map
- Circular search saves all of the records of the selected record type that apply to the area within a specified radius of the map centre.

You can preview the circular search that will be saved by selecting a proximity distance from the drop down and clicking the show on map checkbox.

www.edinburgh.gov.uk/planning